## IT Essentials 5.0

# 5.2.1.10 Travaux pratiques – Recherche des mises à jour dans Windows Vista

## Introduction

Imprimez et faites ces travaux pratiques.

Dans ce TP, vous allez configurer le système d'exploitation de manière à pouvoir sélectionner les mises à jour à installer, puis vous allez modifier les paramètres afin que les mises à jour se téléchargent et s'installent automatiquement.

### Matériel conseillé

Cet exercice nécessite l'équipement suivant :

· Un ordinateur avec une nouvelle installation de Windows Vista

### Étape 1

Démarrez l'ordinateur. Accédez au « Panneau de configuration » en cliquant sur Démarrer > Panneau de configuration > puis en double-cliquant sur Windows Update > Modifier les paramètres.

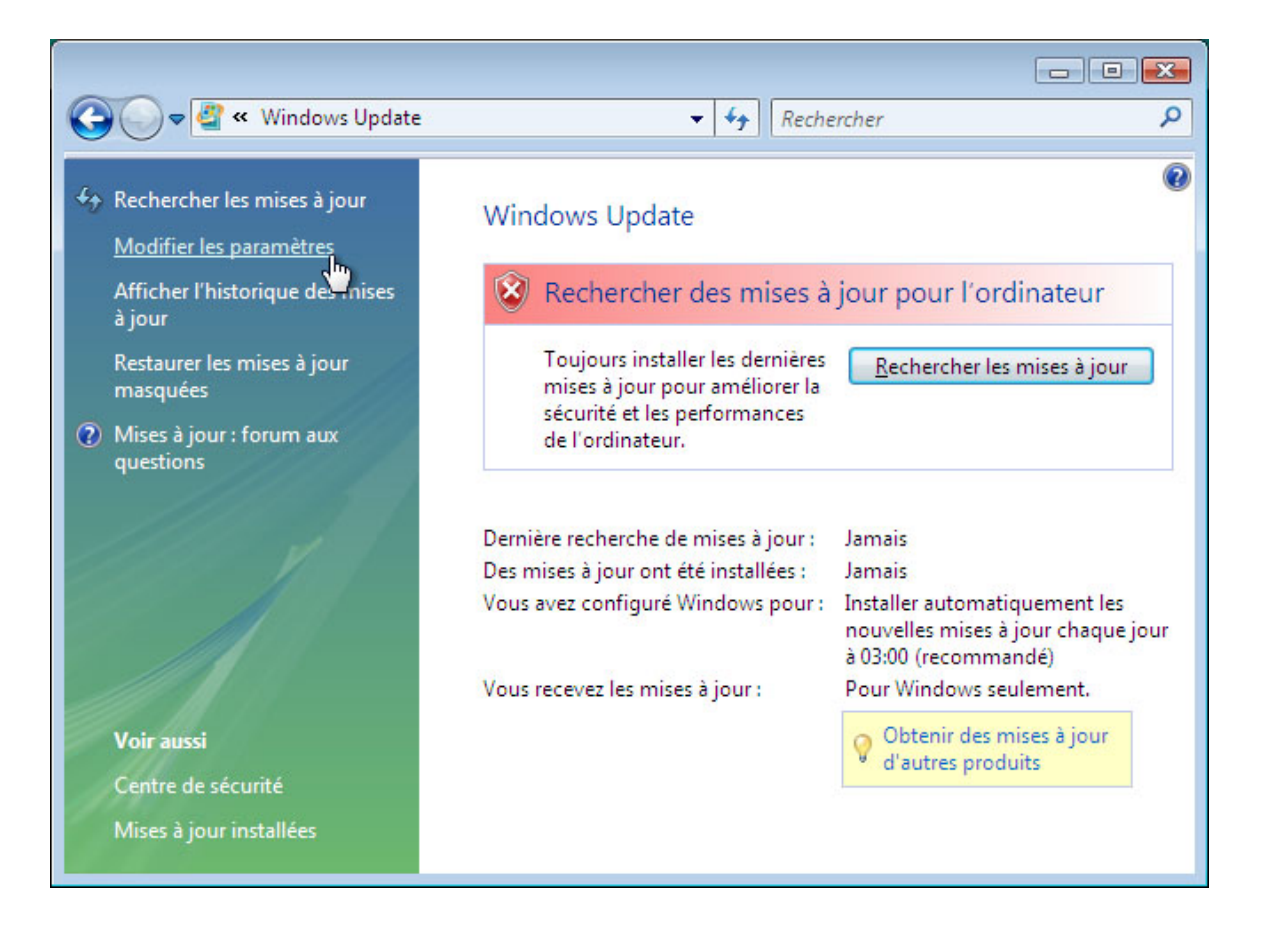

**Remarque :** le nouveau programme Windows Update de Vista possède une interface utilisateur différente. Les deux interfaces utilisateur, l'ancienne et la nouvelle, sont présentées ici.

Cliquez sur la case d'option Télécharger des mises à jour mais me laisser choisir s'il convient de les installer (Download updades but let me choose whether to install them).

Ancien programme Windows Update de Vista

|                              |                                                                                                    | )( |
|------------------------------|----------------------------------------------------------------------------------------------------|----|
| 0-                           | 🚰 « Modifier les paramètres 🔹 👻 😽 Rechercher                                                                                                    |    |
| Chois                        | issez comment Windows installe les mises à jour                                                                                                    |    |
| Lorsque<br>importa<br>égalem | e votre ordinateur est en ligne, Windows peut rechercher automatiquement les mises à jour<br>ntes et les installer en utilisant ces paramètres. Si des mises à jour sont disponibles, vous pouvez<br>ent les installer avant d'éteindre votre ordinateur. |    |
| Compr                        | endre la mise à jour automatique de Windows                                                                                                    |    |
| 0                            | Installer les mises à jour automatiquement (recommandé)<br>Installer les nouvelles mises à jour :                                                                                                    |    |
|                              | Tous les jours 🔹 à 03:00 👻                                                                                                    |    |
|                              | Télécharger des mises à jour mais me laisser choisir s'il convient de les installer                                                                                                    |    |
|                              | 🔘 Rechercher des mises à jour mais me laisser choisir s'il convient de les télécharger et de les installer                                                                                                    |    |
|                              | 🔘 Ne jamais rechercher des mises à jour (non recommandé)                                                                                                    |    |
|                              | Sans les dernières mises à jour, votre ordinateur est plus vulnérable aux atteintes à la sécurité et aux<br>baisses de performances.                                                                                                    |    |
| Mises a                      | jour recommandées                                                                                                    |    |
|                              | 🗐 la clura los micos à ious recommandées lors du téléchargement, de l'installation ou de la polífication                                                                                                    |    |
|                              | CK Annuler                                                                                                    |    |

#### Nouveau programme Windows Update de Vista

| G v 🖉 « Change settings v 4 Search                                                                                                    |
|----------------------------------------------------------------------------------------------------|
| Choose how Windows can install updates<br>When your computer is online, Windows can automatically check for important updates and install them<br>using these settings. When new updates are available, you can also install them before shutting down the<br>computer. |
| How does automatic updating help me?<br>Important updates<br>Never check for updates (not recommended)                                                                                                    |
| Download updates but let me choose whether to install them<br>Check for updates but let me choose whether to download and install them<br>Recom. Never check for updates (not recommended)                                                                              |
| Give me recommended updates the same way I receive important updates Who can install updates                                                                                                    |
| Allow all users to install updates on this computer<br>Note: Windows Update might update itself automatically first when checking for other updates. Read our<br>privacy statement online.                                                                              |
| Cancel                                                                                                    |

#### Cliquez sur **OK > Continuer**.

## Étape 2

Windows recherche les mises à jour.

L'info-bulle « De nouvelles mises à jour sont disponibles » (New updates are available) s'affiche.

Double-cliquez sur l'icône du **bouclier** dans la barre d'état système.

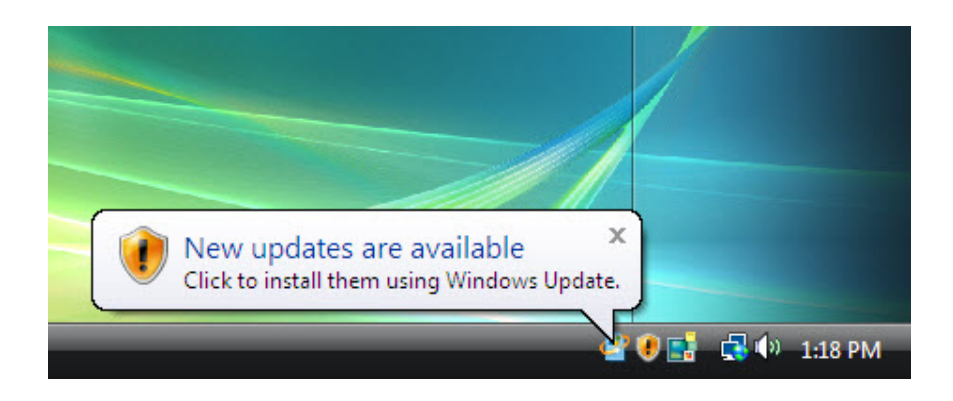

Cliquez sur le lien indiquant combien de mises à jour ont été téléchargées. Exemple : **50 mises à jour importantes sont disponibles (50 important updates are available)**.

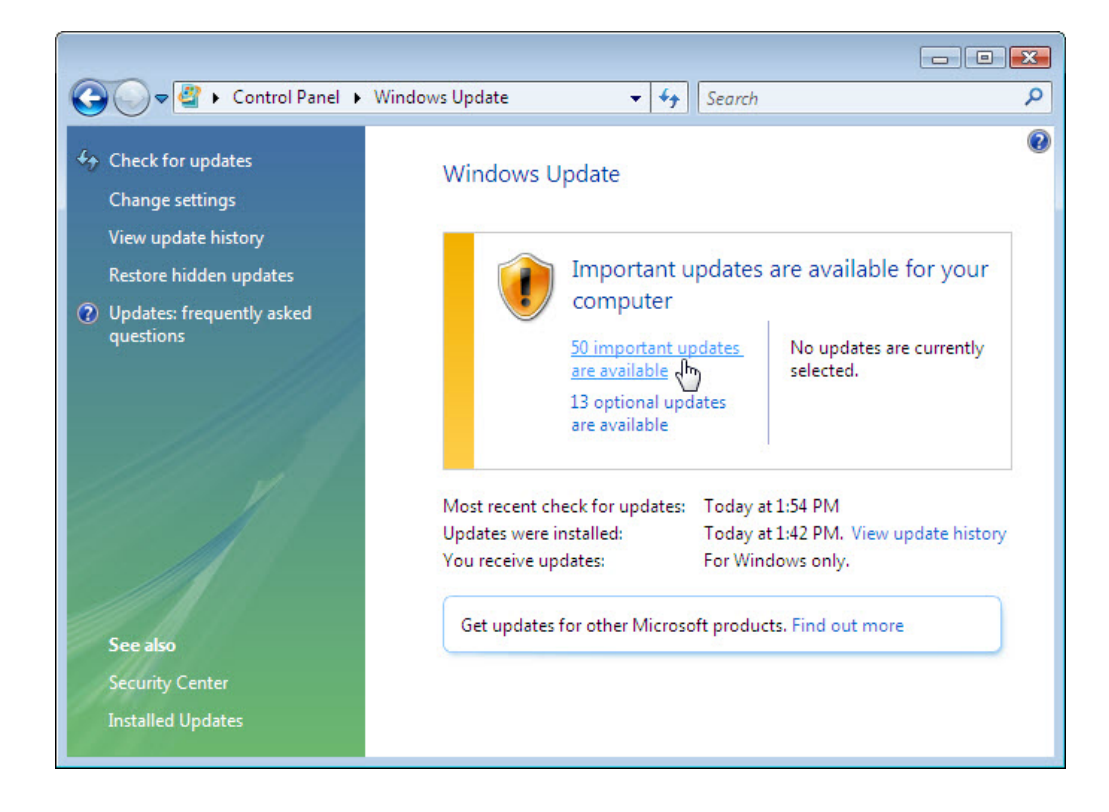

La fenêtre « Sélectionner les mises à jour à installer » (Select updates to install) s'affiche.

Avant de sélectionner les mises à jour à installer, demandez à l'instructeur si vous pouvez les installer.

Cochez la case située à côté des mises à jour importantes et facultatives, puis cliquez sur OK.

| €              | « Si | elect updates to install 🔹 👻                          | Search             |   |                          |
|----------------|------|-------------------------------------------------------|--------------------|---|--------------------------|
| Select the     | upd  | ates you want to install                              | 1                  |   |                          |
|                |      | Name                                                  | Size               | ^ | Security Update for      |
| (mnortant (50) |      | Security Update for Windows Vista (                   | 169 KB             |   | Windows Vista            |
|                |      | Security Update for Windows Vista (                   | 6.9 MB             |   | (KB9/331/)               |
| Optional (13)  | V    | Security Update for Windows Vista (                   | 844 KB             |   | A security issue has     |
|                | V    | Security Update for Windows Vista (                   | 259 KB             |   | could allow an           |
|                | V    | Security Update for Windows Vista (                   | 211 KB             | = | unauthenticated          |
|                |      | Security Update for Windows Vista (                   | 1.2 MB             |   | remote attacker to       |
|                |      | Security Update for Windows Vista (                   | 1.7 MB             |   | system and gain          |
|                | V    | Security Update for Windows Vista (                   | 205 KB             |   | control over it. You     |
|                | V    | Security Update for Windows Vista (                   | 270 KB             |   | can help protect your    |
|                | V    | Security Update for Windows Vista (                   | 430 KB             |   | this update from         |
|                | V    | Security Update for Windows Vista (                   | 455 KB             |   | Microsoft. After you     |
|                |      | Security Update for Windows Vista (                   | 4.1 MB             |   | install this update, you |
|                |      | Consumity of Landace Constanting and a constraints of | 1.1.140            | - | may have to restart      |
|                |      | Total coloritoria 10 in                               | an automt um datas |   | OK . Canad               |

Lorsque la fenêtre « Windows Update » s'affiche, cliquez sur Installer les mises à jour (Install updates).

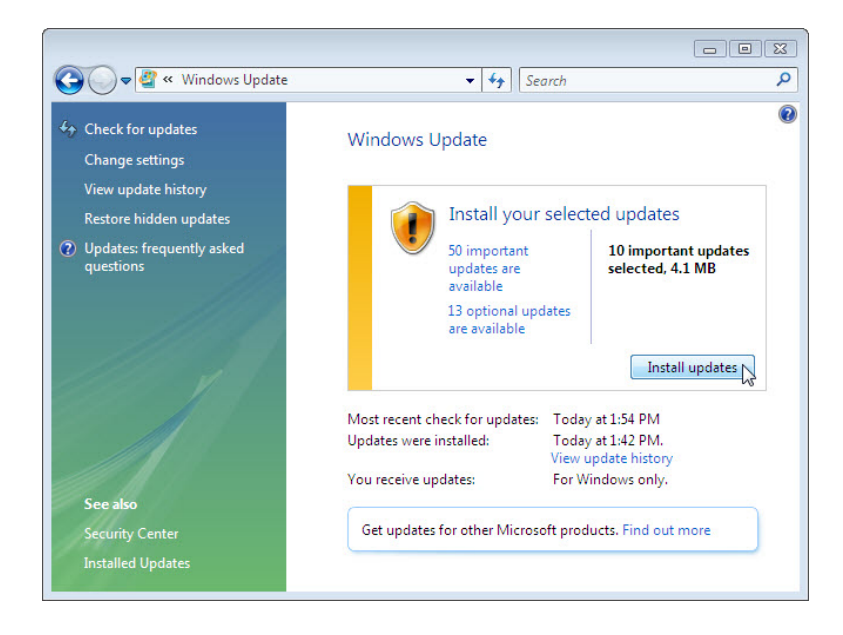

L'info-bulle « Installation des mises à jour » (Installing updates) s'affiche.

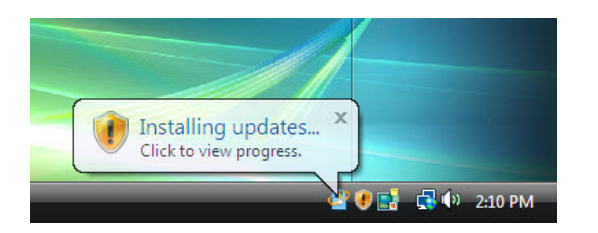

Vous avez réussi cette partie du TP lorsque l'info-bulle « Installation des mises à jour » (Installing updates) apparaît.

Redémarrez l'ordinateur.

## Étape 3

Cliquez sur Démarrer > Panneau de configuration (Control Panel).

Double-cliquez sur l'icône Windows Update.

|                    |                          |                         |                     |                                           |                      |                     |                     | <b>_</b>              |                           |                           |
|--------------------|--------------------------|-------------------------|---------------------|-------------------------------------------|----------------------|---------------------|---------------------|-----------------------|---------------------------|---------------------------|
| Control Panel      |                          |                         |                     |                                           |                      |                     | ▼ * <sub>j</sub>    | Search                |                           | Q                         |
| Control Panel Home | Name                     | Category                |                     |                                           |                      |                     |                     |                       |                           |                           |
| Classic View       |                          |                         |                     | Le la la la la la la la la la la la la la | ≽                    |                     |                     |                       |                           |                           |
|                    | Add<br>Hardware          | Administrat<br>Tools    | AutoPlay            | Backup and<br>Restore C                   | Bluetooth<br>Devices | Color<br>Management | Date and<br>Time    | Default<br>Programs   | Device<br>Manager         | Ease of<br>Acce           |
|                    |                          | A                       | sig start           | R                                         |                      |                     | Q,                  | ۲                     | Ĩ                         |                           |
|                    | Folder<br>Options        | Fonts                   | Game<br>Controllers | Indexing<br>Options                       | Infrared             | Internet<br>Options | iSCSI Initiator     | Keyboard              | Mouse                     | Network and<br>Sharing Ce |
|                    | Offline Files            | Pen and                 | <b>B</b> eople Near | Performance                               | Personaliz           | Phone and           | Power               | Printers              | Problem                   | Programs                  |
|                    |                          | Input Devices           | Me                  | Informatio                                | 0                    | Modem               | Options             |                       | Reports a                 | and Features              |
|                    | Regional and<br>Language | Scanners and<br>Cameras | Security<br>Center  | Sound                                     | Speech<br>Recogniti  | Sync Center         | System              | Tablet PC<br>Settings | Taskbar and<br>Start Menu | Text to<br>Speech         |
|                    | 82                       | Ð                       |                     | 2                                         | 3                    |                     |                     |                       | Ş                         | 🦉 🕞                       |
| 11                 | User<br>Accounts         | VMware<br>Tools         | Welcome<br>Center   | Windows<br>Anytim                         | Windows<br>CardSpace | Windows<br>Defender | Windows<br>Firewall | Windows<br>Sidebar    | Windows<br>SideShow       | Windows<br>Update         |

### Étape 4

La fenêtre Windows Update s'affiche.

Cliquez sur Modifier les paramètres (Change settings).

|                                                               |                                                                                                    |                                                                                              |                   | - • • |
|---------------------------------------------------------------|----------------------------------------------------------------------------------------------------|----------------------------------------------------------------------------------------------|-------------------|-------|
| 😋 🖉 🗢 Control Panel 🕨 Wi                                      | ٩                                                                                                    |                                                                                              |                   |       |
| ↔ Check for updates<br>Change settings<br>View update history | Windows Update                                                                                                | or your computer                                                                             |                   | 0     |
| Vpdates: frequently asked<br>questions                        | Always install the latest u<br>performance.                                                                   | pdates to enhance your computer's security and                                               | Check for updates |       |
| See also<br>Security Center<br>Installed Updates              | Most recent check for updates:<br>Updates were installed:<br>You have Windows set to:<br>You receive updates: | Today at 12:37 PM<br>Never<br>Never check for updates (not recommended)<br>For Windows only. |                   |       |

La boîte de dialogue « Choisissez comment Windows installe les mises à jour » (Choose how Windows can install updates) s'affiche.

Cliquez sur la case d'option Installer les mises à jour automatiquement (recommandé) [Install updates automatically (recommended)].

Cliquez sur **OK** pour accepter la modification.

Cliquez sur Continuer si le système vous demande une autorisation et fermez la fenêtre.

| 🚱 🗸 🖉 🕻 Control Panel 🔸 Windows Update 🔸 Change settings 🔹 🗣 Search 🔎                                                                                                    |
|----------------------------------------------------------------------------------------------------|
| Choose how Windows can install updates<br>When your computer is online, Windows can automatically check for important updates and install them<br>using these settings. When new updates are available, you can also install them before shutting down the<br>computer.<br>Understanding Windows automatic updating<br>Install updates automatically (recommended)<br>Install new updates:<br>Every day • at 300 AM •<br>Download updates but let me choose whether to install them<br>Check for updates but let me choose whether to download and install them |
| Never check for updates (not recommended)<br>Your computer will be more vulnerable to security threats and performance problems without the<br>latest updates.                                                                                                    |
| Recommended updates                                                                                                    |
| Include recommended updates when downloading, installing, or notifying me about updates                                                                                                    |
| Note: Windows Update may update itself automatically before it checks for other updates. Read our <u>privacy</u><br>statement online.                                                                                                    |
| OK Cancel                                                                                                    |